## 2025 KICKOFF SELECTION INSTRUCTIONS

This guide is intended to help teams walk through the process of selecting their Kickoff event or providing information on where to ship their Kickoff Kit if they are not attending a local Kickoff event.

**NEW THIS SEASON:** Teams that select they are attending a Kickoff event will be required to enter a shipping address regardless, so in case the team registration fee is not secured by the <u>payment deadline</u>, the Kickoff Kit will be removed from the kickoff shipment and will be shipped to the address provided (MySite shipment) for an additional fee.

- 1. Lead mentor 1 or 2 logs in to their FIRST Dashboard
- 2. Under "Team Events" click blue "Event Options" box

| DASHBOARD             |                          |                          |                  |                  |                              |                       |  |  |
|-----------------------|--------------------------|--------------------------|------------------|------------------|------------------------------|-----------------------|--|--|
| MY TEAMS              | PARENT/GUARDIAI          | PARENT/GUARDIAN - YOUTH  |                  | ISTRATION        | MY CLASS PACK ACCOUNT        |                       |  |  |
| CREATE NEW TEAM(S)    | GIVE TO FIRST MISSION    | NG YOUTH FAQ             | RETURNING TEAMS  | ACCESS THINKSCAF | SHO                          | OPPING CART           |  |  |
| Teams List            |                          | <b>&lt;&lt; &lt; 1</b> 2 | 2 3 > >>         |                  | So                           | ort by Team: Date 🛛 🗸 |  |  |
| Team Name             | Team Number Program      |                          | Team Type        | •                | Returning Team               | Outstanding<br>Tasks  |  |  |
| FRC Test #3           | #16016 <i>FIRST</i> ® Ro | botics Competition       | Rookie           |                  | ✔ Outstar                    | nding Team Tasks 😢    |  |  |
| Team Options          | Team Finances            | 3                        | Team Contact     | s/Roster         | Team Events                  |                       |  |  |
| Outstanding Tasks (2) | Shopping Cart            |                          | Primary Contacts | 2                |                              |                       |  |  |
| Team Information      | (Receipt)                |                          | Other Contacts   | 0                | No registere                 | d events.             |  |  |
|                       | Funds & Grants           | \$0.00                   | Invite Contacts  |                  |                              |                       |  |  |
| Payment & Product     | Review Outstar           | Raview Outstanding Tasks |                  |                  | Review Outst                 | anding Tasks          |  |  |
| Certificates & Awards | Finance Option           | Finance Options          |                  | s 😽              | Event Options                |                       |  |  |
|                       |                          |                          |                  |                  | View Team Ev<br>Founder's Be | vents                 |  |  |
| FRC Test #4           | #16002 <i>FIRST®</i> Ro  | botics Competition       | Rookie           |                  | Kit & Kickoff                | ence (s 🚺             |  |  |

- 3. Select "Kit & Kickoff Option"
- 4. Select a response to the question: "Will you be attending a Kickoff?"

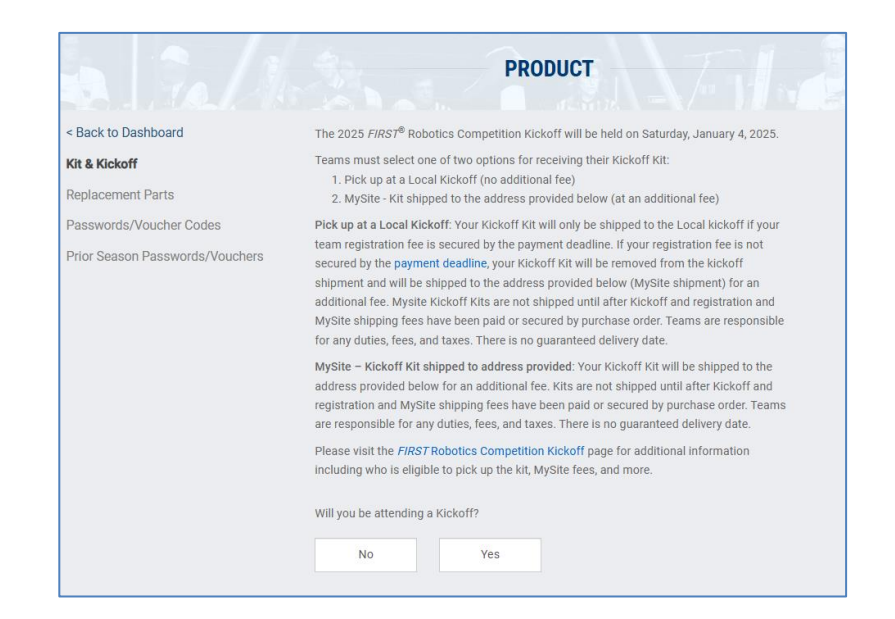

5. If "No" is selected, additional fields will appear requesting a shipping address for where to send your team's Kickoff Kit. Enter information and click "Submit"

| No Yes                                          |                                   |
|-------------------------------------------------|-----------------------------------|
| Shipping address is the same as Legal Ad        | ddress                            |
| MvSite FedEx Tracking Information (Field wil    | ll populate when kit is shipped). |
|                                                 |                                   |
| What Type of Delivery?                          |                                   |
| Commercial Residential                          |                                   |
|                                                 |                                   |
| All fields are required (unless otherwise indic | cated)                            |
| Ship To Attention Name                          |                                   |
|                                                 |                                   |
| Shipping Address 1                              |                                   |
|                                                 |                                   |
| Shipping Address 2                              |                                   |
|                                                 |                                   |
| Shipping Country                                | Shipping PostalCode               |
| Please Select or Type                           | ~                                 |
| Shipping City                                   | Shipping State                    |
|                                                 | Please Select or Type V           |
| Phone Number                                    |                                   |
|                                                 |                                   |
|                                                 |                                   |
| Email Address                                   |                                   |
|                                                 |                                   |
|                                                 |                                   |
|                                                 |                                   |

6. If "Yes" is selected, the following fields will appear:

| Will you be attending a Kickoff?                                                                   |        |  |  |  |  |
|----------------------------------------------------------------------------------------------------|--------|--|--|--|--|
| No Yes                                                                                             |        |  |  |  |  |
| Local KickOff Location                                                                             |        |  |  |  |  |
| Please Select or Type                                                                              | $\sim$ |  |  |  |  |
| Number of people attending   Will you be picking up your kit at your local kickoff event?   No Yes |        |  |  |  |  |
| SUBMIT                                                                                             |        |  |  |  |  |

7. Select the Kickoff location the team is attending, the number of people from the team attending, and whether you will be picking up a Kickoff Kit at the Kickoff event.

8. If you are picking up a Kickoff Kit at the event, click "Yes" and you will be prompted to enter a shipping address:

| Will you be picking up your kit at your local kic                            | ckoff event?              |  |  |  |  |  |
|------------------------------------------------------------------------------|---------------------------|--|--|--|--|--|
| No Yes                                                                       |                           |  |  |  |  |  |
| MySite FedEx Tracking Information (Field will populate when kit is shipped). |                           |  |  |  |  |  |
|                                                                              |                           |  |  |  |  |  |
| What Type of Delivery?                                                       |                           |  |  |  |  |  |
| All fields are required (unless otherwise indica                             | ated)                     |  |  |  |  |  |
| Ship To Attention Name                                                       |                           |  |  |  |  |  |
|                                                                              |                           |  |  |  |  |  |
| Shipping Address 1                                                           |                           |  |  |  |  |  |
|                                                                              |                           |  |  |  |  |  |
| Shipping Address 2                                                           |                           |  |  |  |  |  |
|                                                                              |                           |  |  |  |  |  |
| Shipping Country                                                             | Shipping PostalCode       |  |  |  |  |  |
| Please Select or Type                                                        | ~                         |  |  |  |  |  |
| Shipping City                                                                | Shipping State            |  |  |  |  |  |
|                                                                              | Please Select or Type 🗸 🗸 |  |  |  |  |  |
| Phone Number                                                                 |                           |  |  |  |  |  |
|                                                                              |                           |  |  |  |  |  |
| Eneral Address                                                               |                           |  |  |  |  |  |
| Email Address                                                                |                           |  |  |  |  |  |
|                                                                              |                           |  |  |  |  |  |
|                                                                              |                           |  |  |  |  |  |
| SUBMIT                                                                       |                           |  |  |  |  |  |

9. If you are attending a Kickoff event, but not picking up a Kickoff Kit, click "No", and enter shipping address where to send team's Kickoff Kit.